# ขั้นตอน

"การลงทะเบียนเข้าระบบบริการงานทะเบียน เพื่อ<u>รับรหัสประจำตัวนักศึกษา</u>"

สำหรับนักศึกษาใหม่

<mark>\*\*สำคัญมาก\*\*</mark>

นักศึกษากรุณาศึกษา กำหนดการ วิธีการ ขั้นตอน วิดีโอสาธิตขั้นตอนการขอรับรหัสประจำตัวนักศึกษา และดำเนินการตาม กำหนดการ ตามวัน และขั้นตอนที่กำหนด ที่ หน้าข่าวประกาศ <u>http://reg.tni.ac.th</u>

1. เข้าสู่ website งานทะเบียนและประมวลผล reg.tni.ac.th

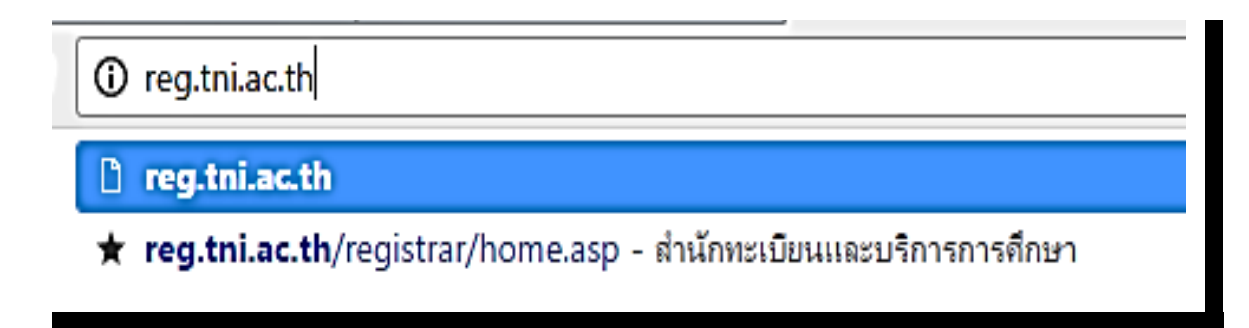

คลิกเลือกปุ่ม "เข้าสู่ระบบ" ทางเมนูด้านซ้าย

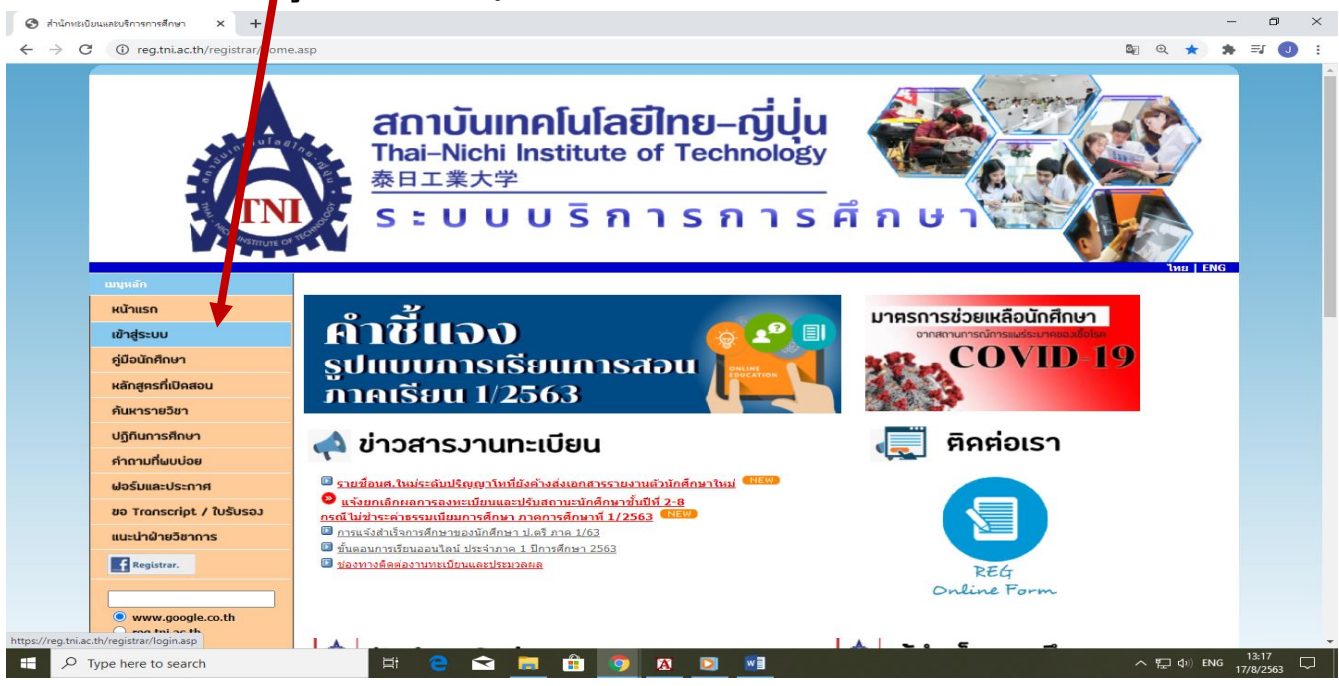

3. จะปรากฏหน้าจอให้ใส่รหัสประจำตัวและรหัสผ่าน <mark>สำหรับนักศึกษาใหม่</mark>ที่ยังไม่เคยเข้าระบบ ให้คลิก

<mark>"<u>ลงทะเบียนเข้าสู่ระบบ</u>"</mark> เพื่อลงทะเบียนเข้าระบบในครั้งแรก หรือ สแกน QR Code

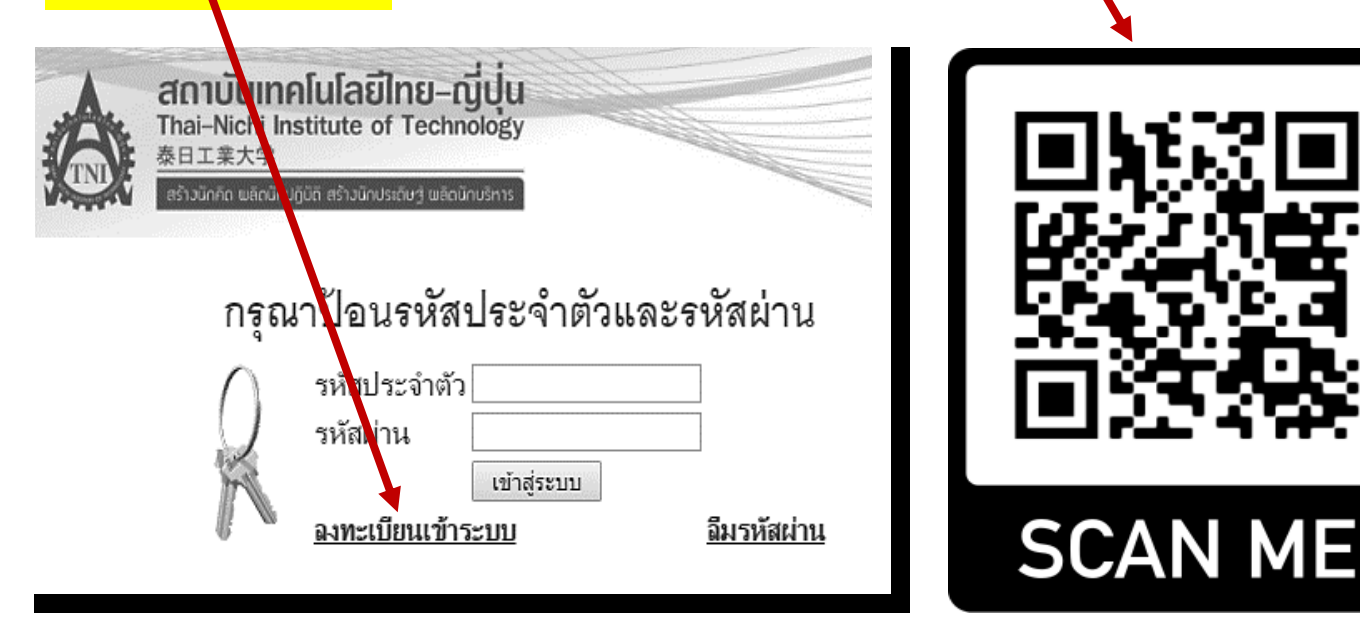

 ให้กรอกข้อมูล ชื่อ – นามสกุล (ภาษาไทย), เลขที่บัตรประจำตัวประชาชน (กรอกตัวเลข 5 หลักสูดท้าย)และ หมายเลขโทรศัพท์มือถือ (กรอกเฉพาะตัวเลข เช่น 09xxxxxxx) และกดปุ่ม "<u>CONFIRM</u>"

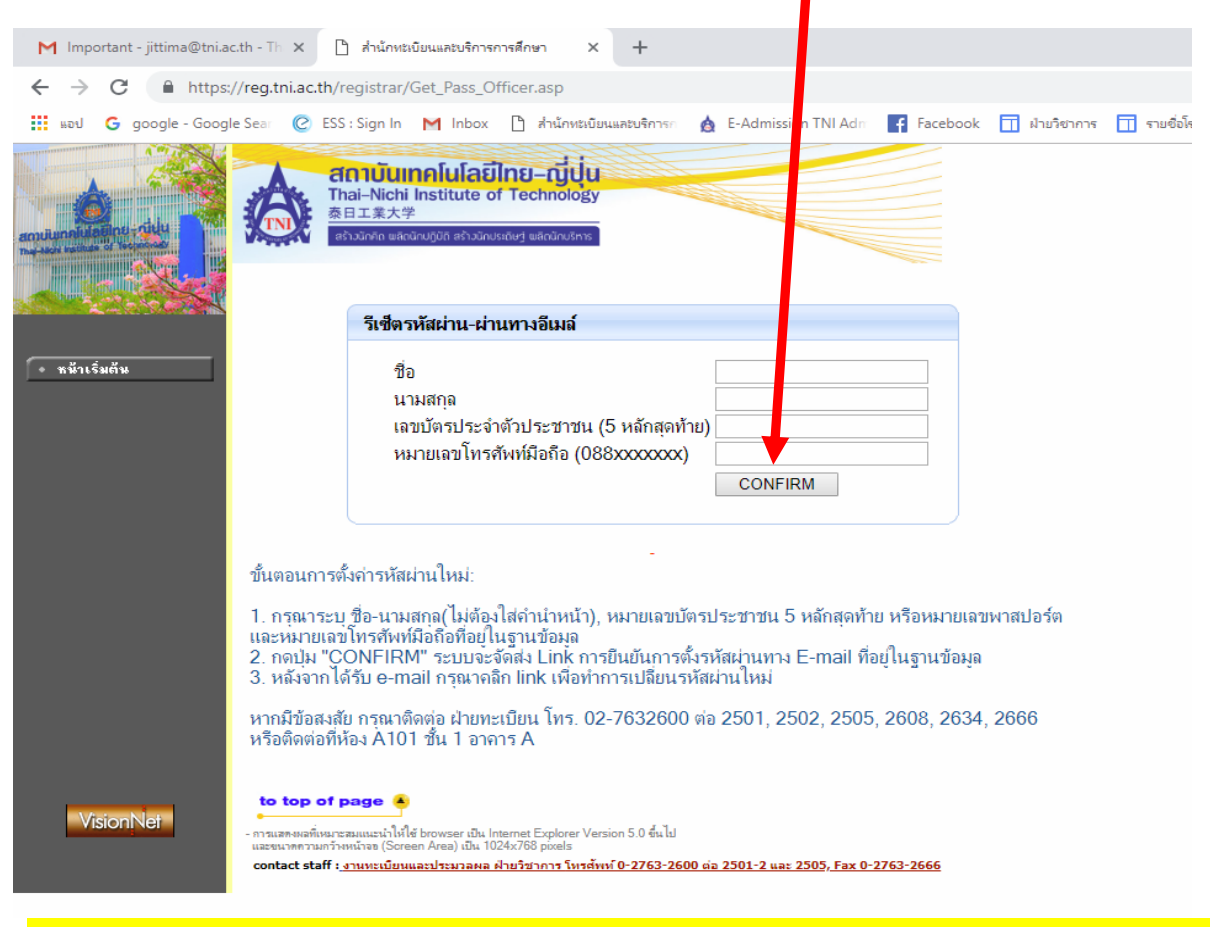

หากมีข้อสงสัยติดต่อสอบถามงานทะเบียนและประมวลผล โทรศัพท์ 02-763-2600 ต่อ 2501

 ระบบจะส่ง<u>จดหมายยืนยันการตั้งรหัสผ่าน</u>ไปยัง E-mail Address ของนักศึกษา (ตามที่นักศึกษากรอกไว้ตอน สมัครเข้าเรียน) หากมีข้อขัดข้อง ให้ติดต่องานทะเบียนฯ โทร. 02-7632600 ต่อ 2501, 2502, 2505, 2634, 2666, 2608

| โปรดทราบ                                                                                            |
|----------------------------------------------------------------------------------------------------|
| ระบบได้ทำการส่งจดหมายยืนยันการตั้งรหัสผ่าน<br>ไปยัง E-mail :********@tni.ac.th                      |
| The link to reset password has been sent to E-mail<br>:*****@tni.ac.th<br>Please checked your inbox |
|                                                                                                    |

6. เข้า Check กล่องจดหมายใน E-mail Address ของนักศึกษา จากนั้น<u>กด Link ยืนยันการตั้งรหัสผ่าน</u>

| Confirm reset password D Inbox x                                                              |  |  |  |  |  |  |
|-----------------------------------------------------------------------------------------------|--|--|--|--|--|--|
| registrar@tni.ac.th<br>to me                                                                  |  |  |  |  |  |  |
| र्द्A Thai र > English र Translate message                                                    |  |  |  |  |  |  |
| ถึง นางสาวอทิตดิยา ปิ่นทองคำ                                                                  |  |  |  |  |  |  |
| This is an automatic message from the Registrar's Office.                                     |  |  |  |  |  |  |
| Please click the link below to reset your password.                                           |  |  |  |  |  |  |
| http://reg.tni.ac.th/registrar/Get_Pass_Officer.asp?f_cmd=99&requestcode=AAA7%2FV_AFAABNtvAAd |  |  |  |  |  |  |
| After clicking, you will be directed to web reg.tni.ac.th to complete the process.            |  |  |  |  |  |  |
| จดหมายนี้เป็นจอดหมายตอบอัตโนมัติ จาก งานทะเบียนฯ สถาบันเทคโนโลยีไทย-ญี่ปุ่น                   |  |  |  |  |  |  |
| คุณสามารถยืนยันการตั้งรหัสผ่าน โดยการ คลิกลิงค์ด้านล่าง                                       |  |  |  |  |  |  |
| http://reg.tni.ac.th/registrar/Get_Pass_Officer.asp?f_cmd=99&requestcode=AAA7%2FVAAFAABNtvAAd |  |  |  |  |  |  |
| หลังจากการคลึกลึงค์แล้ว ท่านจะเข้าสู่เว็บทะเบียน เพื่อยืนยันการตั้งรหัสผ่านที่เสร็จสมบูรณ์    |  |  |  |  |  |  |

ระบบจะแจ้งข้อความ "การตั้งรหัสผ่านเสร็จสมบูรณ์แล้ว" โดยจะบอก<u>รหัสนักศึกษา และรหัสผ่าน</u> จากนั้นใน นักศึกษากดปุ่ม "Login" เพื่อเข้าสู่ระบบ หรือเข้า website : http://reg.tni.ac.th/

| การตั้งก่ารมัสข่ายแสรีวสาพเรณ์แล้ว                                                                 |
|----------------------------------------------------------------------------------------------------|
|                                                                                                    |
| Your password is now reset to be your 13-digit Thai citizen identification number or your passport |
| number given in the system.                                                                        |
| You can now begin to http://reg.tni.ac.th with your new password.                                  |
| It is recommend to change your password after logging in for your account's security               |
| Login                                                                                              |
|                                                                                                    |
| ระบบได้ทำการตั้งรหัสผ่านเข้าระบบให้ท่านใหม่เรียบร้อยแล้ว                                           |
| Username :: 59                                                                                     |
| รหัสผ่านใหม่ของท่านคือ หมายเลข                                                                     |
| หรือ หมายเลข                                                                                       |
| หมายเหตุ:                                                                                          |
| นศ.ใหม่ที่เข้าระบบครั้งแรกให้ Login เข้าระบบเพื่อบันทึกประวัตินักศึกษา                             |
| และพิมพ์ใบรายงานตัวนศ. ออกมาเพื่อยื่นเป็นหลักฐานในวันรายงานตัวนักศึกษาใหม่ตามกำหนดของสถาบันฯ       |
|                                                                                                    |

 เมื่อเข้าสู่ระบบแล้ว ให้เปลี่ยนรหัสผ่าน เป็นรหัสผ่านที่นักศึกษาต้องการ หรือจดจำได้ง่าย โดยเข้าเมนูเปลี่ยนรหัสผ่าน

| X ออกจากระบบ         |
|----------------------|
| • เปลี่ยนรหัสผ่าน    |
| • ประวัตินักศึกษา    |
| • สลการลงทะเบียน     |
| • ตารางเรียน/สอบ     |
| • ภาระค่าใช้จ่าย/ขุน |
| • ผลการศึกษา         |
|                      |

| เปลี่ยนรหัสผ่าน                                                   |  |  |  |  |  |  |
|-------------------------------------------------------------------|--|--|--|--|--|--|
| รหัสผ่านเดิม                                                      |  |  |  |  |  |  |
| รหัสผ่านใหม่                                                      |  |  |  |  |  |  |
| ยืนยันรหัสผ่านใหม่                                                |  |  |  |  |  |  |
| เปลี่ยนรหัสผ่าน                                                   |  |  |  |  |  |  |
| <u>ข้อผิดพลาด</u> : รหัสผ่านหมดอายุการใช้งาน กรุณาเปลี่ยนรหัสผ่าน |  |  |  |  |  |  |

# ู้ขั้นตอนการบันทึกข้อมูลประวัตินักศึกษา และ<u>พิมพ์ประวัตินักศึกษา</u>

นักศึกษาเข้า website : <u>http://reg.tni.ac.th</u> งานบริการงานทะเบียน สถาบันเทคโนโลยีไทย - ญี่ปุ่น
 นักศึกษาสามารถ<u>ติดตามข้อมูลข่าวสาร</u>ต่าง ๆ จากฝ่ายวิชาการ อาจารย์ผู้สอน อื่น ๆ <u>จากข่าวประกาศ</u>

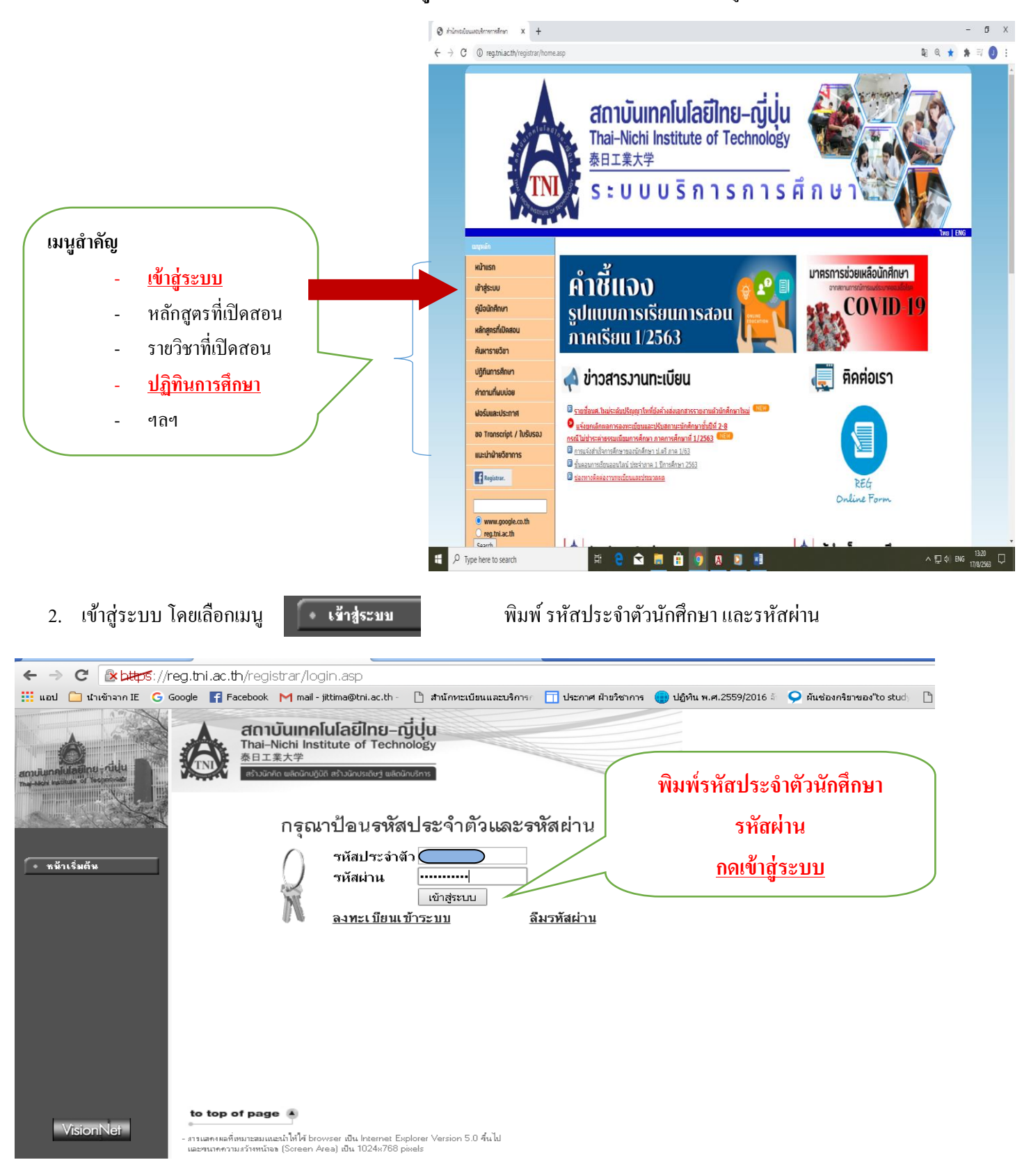

3. เมื่อเข้าสู่ระบบแล้ว นักศึกษาจะต้องขึ้นทะเบียนนักศึกษาใหม่ <u>โดยการกรอกข้อมูลประวัตินักศึกษาส่วนบุคคลให้ครบถ้วน</u>

<mark>ถูกต้องสมบูรณ์ทุกช่อง</mark> โดยเฉพาะช่องที่มีเครื่องหมาย \* (ดอกจันสีแดง)

| G Google 🛐 Facebook 🔒 ESS : Log          | n M mail-jittima@tni.ac.th 📋 สารโกษณามีขณะและบริการ | 🔟 ประกาศ ฝ่ายวิชาการ 🌎 ปฏิทิน พ.ศ.2559/2016 🗄 우 มันช่องกร้า | กระด้าง stud. 📋 เอกสาร(ช่มือ สำนักมายา | ж 🛅              |
|------------------------------------------|-----------------------------------------------------|-------------------------------------------------------------|----------------------------------------|------------------|
|                                          | laŭine-riju<br>of Technology                        |                                                             |                                        |                  |
| ขึ้นทะเบียนนั                            | ักศึกษาใหม่                                         |                                                             |                                        |                  |
| <br>กรุณากรอกข้อมูลที่มีเครื่องเ         | หมาย * ให้ครบถ้วนแล้วกลปุ่มบันทึก                   |                                                             |                                        | <i>ในปัน</i> ชัง |
| ข้อมูลขึ้นทะเบียนนักศึกษา                | 8                                                   |                                                             |                                        |                  |
| รนัสนักศึกษา                             |                                                     | ระคืบ                                                       | ปริญญาตรี                              |                  |
| วันขึ้นทะเบียน                           | 5/6/2560                                            | คณะ                                                         | วิศากรรมศาสตร์                         |                  |
| สถานภาพนักศึกษา                          | ปกติ                                                | สาขาวิชา                                                    | วิศากรรมยานยนต์ (สหกัจศักษา)           |                  |
| ปีการศึกษาที่เข้าศึกษา                   | 2560                                                | ภาคการศึกษาที                                               | 1                                      |                  |
| ข้อมูลประวัดีส่วนด้ว                     |                                                     |                                                             |                                        |                  |
| ชื่อ                                     |                                                     | นามสกุล                                                     |                                        |                  |
| FAST NAME *                              |                                                     | LAST NAME *                                                 |                                        |                  |
| dayanā *                                 | ไทย 🔸                                               | เลยที่เมืองประชาชน *                                        |                                        |                  |
| avet *                                   | หญิง *                                              | สถานขนองหนังสือเดินทาง                                      |                                        |                  |
| วันเดือนปีพ.ศ เกิดเช่น<br>(23/10/2555) * |                                                     | วันที่ออกหนังสือเดินทาง เช่น<br>(23/10/2555)                |                                        |                  |
| หมู่ไลทิด *                              | "Likey •                                            | າ້ແທ້ສະຫລາຍຄະນັດສິລເດີຍທາດ ເໜື<br>(23/10/2555)              |                                        |                  |
| เชื้อชาติ *                              | 11/10                                               | สานสูง *                                                    |                                        |                  |
| ศาสนา *                                  | 1915 *                                              | น้ำหนัก *                                                   |                                        |                  |
| จังหวัดที่เกิด *                         | •                                                   | ຈຳນານທີ່ນ້ອງທັ້ງຫນວ( <u>ງານເຈົ້າກຳນ</u><br>ດ້ານ) *          |                                        |                  |
| standard and                             | ไหน *                                               | จำนวนพื้นองที่กำลังศึกษาอยู่ (ร                             | 2.0 <sup>2</sup> 7                     |                  |
| DEFINANCIA -                             |                                                     | vriuorau) -                                                 |                                        |                  |

\*\*<u>สำคัญมาก</u>\*\* ข้อมูลประวัตินักศึกษาจะต้องกรอกข้อมูลให้ถูกต้องครบถ้วนสมบูรณ์ แล้ว<u>กดยืนยันข้อมูล</u>

- 4. ข้อมูลส่วนบุคคล
  - 4.1 ตรวจสอบชื่อ นามสกุล ภาษาไทย ภาษาอังกฤษ และเลขที่บัตรประชาชน ให้ถูกต้อง
  - ชื่อ นามสกุลภาษาอังกฤษ ให้เขียนแบบอักษรตัวแรกใช้ตัวพิมพ์ใหญ่ ตามด้วยตัวอักษรพิมพ์เล็ก เช่น Thai Rakreandee
  - 4.2 วัน เดือน ปีเกิด ให้กรอกรูปแบบ ว/ค/ป (พ.ศ.) เช่น 26/06/2542
  - 4.3 วัน เดือน ปี ที่สำเร็จการศึกษา <u>กรณีทางโรงเรียน / สถาบันเดิมยังไม่ระบุวันสำเร็จการศึกษา</u> ให้นักศึกษากรอก ดังนี้
    31/03/2562 (พ.ศ.)
  - 4.4 คะแนนเฉลี่ยสะสม กรณียังไม่สำเร็จการศึกษา <u>กรอกคะแนนเฉลี่ยสะสม 5 ภาคการศึกษาตามคะแนนเฉลี่ยสะสมล่าสุด</u>
  - 4.5 ชื่อ นามสกุล บิดา และมารดา <u>ให้กรอกคำนำหน้าชื่อ</u> เช่น นาย นาง นางสาว ยศทางราชการ ฯลฯ
  - 4.6 เลขที่บัตรประชาชนบิคา มารคา นักศึกษาสามารถดูจากบัตรประจำตัวประชาชนของบิคา มารคา หรือจากสมุคทะเบียนบ้าน นักศึกษา ตรงชื่อบิคา มารคา ผู้ให้กำเนิค (พิมพ์เฉพาะตัวเลขติดกัน<u>ห้าม</u>ใส่เครื่องหมาย -)
  - 4.7 เลขที่บัตรประชาชนผู้ปกครองผู้รับรองนักศึกษา (<mark>พิมพ์เฉพาะตัวเลข<u>ติดกันห้าม</u>ใส่เครื่องหมาย -)</mark>
- ข้อมูลที่อยู่
  - 5.1 เลขรหัสประจำบ้าน นักศึกษาตรวจสอบจากสำเนาทะเบียนบ้าน (ตัวเลข 11 หลัก <mark>พิมพ์เฉพาะตัวเลข<u>ห้าม</u>ใส่เครื่องหมาย -)</mark>
  - 5.2 การพิมพ์ชื่อ ตำบล/แขวง ให้พิมพ์ชื่อ ตำบล/แขวง เช่น หนองบอน
  - 5.3 การพิมพ์ชื่อ เขต/อำเภอ ให้พิมพ์ชื่อ เขต/อำเภอ เช่น <mark>ประเวศ</mark>
  - 5.3 เบอร์ โทรศัพท์ พิมพ์ 090000000 <mark>(พิมพ์ตัวเลขติดกัน ห้ามใส่เครื่องหมาย ระหว่างตัวเลข)</mark>
- ข้อมูลสาระการเรียน 8 สาระวิชา นักศึกษาตรวจสอบจากใบ ปพ.1 : พ หน้าหลังตรงกลุ่มสาระการเรียนรู้ / การศึกษาค้นคว้าด้วย ตนเอง ให้พิมพ์คะแนนตามใบรายงานผล

| *กรณีคะแนนกลุ่มสาระการเรียนรู้ ๆ ยังไม่ระบุคะแนน | ให้นักศึกษากรอกคะแนน o ทุกช่อ |
|--------------------------------------------------|-------------------------------|
|--------------------------------------------------|-------------------------------|

 เมื่อนักศึกษากรอกข้อมูลสมบูรณ์เรียบร้อยแล้ว ให้กดปุ่ม และสามารถพิมพ์แบบขึ้นทะเบียนประวัตินักศึกษาที่ปุ่ม

ยืนยันข้อมูล พิมพ์รายงานการขึ้นทะเบียนนักศึกษา

ด้านถ่างสุด ด้านถ่างสุดของแบบฟอร์ม

### ้นักศึกษากรอกข้อมูลครบถ้วนสมบูรณ์แล้ว ให้กดปุ่ม <mark>ยืนยันข้อมูล</mark> เพื่อระบบจะ ได้ทำการบันทึกข้อมูลประวัตินักศึกษา

| itzs      | // <b>reg.tni.ac.th</b> /registrar/bioentr    | yconfigAdmit.asp?avs297622          | 075=5%20&%20f_entryconfiggro              | up=N&m_cmd=1                             |                                      | \$              |                       |
|-----------|-----------------------------------------------|-------------------------------------|-------------------------------------------|------------------------------------------|--------------------------------------|-----------------|-----------------------|
| IE (      | 🖁 Google 📲 Pacebook 🤱 ESS : Login             | M mai - jittima@tni.ac.th  🗋 สำนักท | ะเมือนและบริการก 📋 ประกาศ ฝ่ายวิชาการ 🍵 เ | ปฏิกัน พ.ศ.2559/2016 🗧 ♀ กันช่องกรับายอง | "to stud) 📋 เอกสาร(คู่มือ สำนักมาตร) | » 📋 มักมาร์กล่  |                       |
|           | ผู้ปกครอง                                     |                                     |                                           |                                          |                                      |                 |                       |
|           | ชื่อ-นามสกุลผู้ปกครอง *                       |                                     |                                           | หมายเลขบัตรประชาชนผู้ปกครอง *            |                                      |                 |                       |
|           | อาชีพผู้ปกครอง *                              | รับราชการ                           | 7                                         | อายุ (ปี) *                              |                                      |                 |                       |
|           | ตำแหน่ง *                                     |                                     |                                           | เกี่ยวข้องในฐานะ *                       | តុរ 🔻                                |                 |                       |
|           | ชื่อหน่วยงาน/องค์กร *                         |                                     |                                           | รายได้ต่อปีของผู้ปกครอง(บาท) *           | ในมีรายได้ 🔻                         |                 |                       |
|           | เบอร์โทรศัพท์ผู้ปกครอง *                      |                                     |                                           |                                          |                                      |                 |                       |
|           | ข้อมูลที่อยู่อาศัยผู้ปกครอง                   |                                     |                                           |                                          |                                      |                 |                       |
|           | ที่อนู่ผู้ปกครอง                              |                                     |                                           |                                          |                                      |                 |                       |
|           | บ้านเลขที่ - หมู่ที่ - ตรอก/ช่อย/<br>ถนน *    |                                     |                                           | ຕຳນລ/ແขวง *                              |                                      | ดันหาต่านล/แขวง |                       |
|           | ວຳເກວ/ເນທ *                                   | Ť                                   | เหาอำเภอ/เขต                              | ຈັນທວັດ *                                | . •                                  |                 | พมพรายงานการขน        |
|           | รหัสไปรษณีย์ *                                |                                     |                                           | ເນວຣ໌ໂທຣຕັທທຳກິ່ທີດທ່ວ'ໄດ້ *             |                                      |                 | ৰ <i>৩</i> ৰ          |
|           | E-mail ผู้ปกครอง *                            |                                     |                                           |                                          |                                      |                 | ทะเบยนนกศกษา          |
|           | ข้อมูลการทำงาน                                |                                     |                                           |                                          |                                      |                 |                       |
| ยนยนขอมูล | สถานภาพการทำงาน                               | รับราชการ                           |                                           |                                          |                                      |                 | (บระวตนกศกษา)         |
|           | ตำแหน่งงาน                                    |                                     |                                           | UMMU                                     |                                      |                 | સં. સં૧ ૦             |
|           | ชื่อเสีษัท/สถานที่ทำงาน                       |                                     |                                           |                                          |                                      |                 | <u>เพอนามายนเนวน</u>  |
|           | ที่อยู่บริษัท/สถานที่ทำงาน - ตรอก/<br>ชอย/ถนน |                                     |                                           | ตำบล/แขวง                                |                                      | ดันหาต่ามล/มชวง | ર વૈ                  |
|           | อำเภอ/เขต                                     | Ě                                   | เหาอำเภอ/เขต                              | จังหวัด                                  | . •                                  |                 | <u>รายงานตว / ขน</u>  |
|           | รหัสไปรษณีย์                                  |                                     |                                           | เบอร์โทรศัพท์                            |                                      |                 |                       |
|           | เบอร์โทรสาร                                   |                                     |                                           |                                          |                                      |                 | <u> พะเบยนนทททษ I</u> |
|           | ยืนยันข้อมูล                                  |                                     |                                           |                                          |                                      |                 | 1 9!                  |
|           |                                               |                                     |                                           | พิมพ์รายงานการขึ้นทะเบียนนักศึกษา        | ]                                    |                 | <u>เทม</u>            |
|           |                                               |                                     |                                           |                                          |                                      |                 |                       |
|           | to bee of some 4                              |                                     |                                           |                                          |                                      |                 |                       |

<u>หากต้องการตรวจสอบภาระค่าใช้จ่าย</u> เลือกเมนูภาระค่าใช้จ่าย / ทุน ≻ ชำระเงินแบบแบ่งงวด

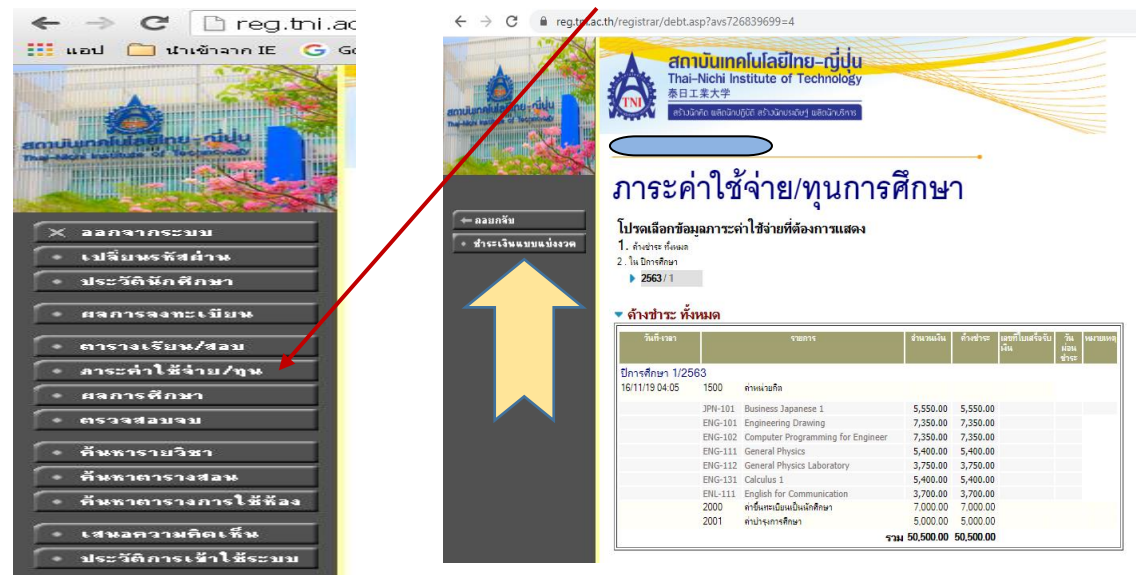

### จะปรากฏการพิมพ์ใบแจ้งการชำระเงินแบบแบ่งงวด

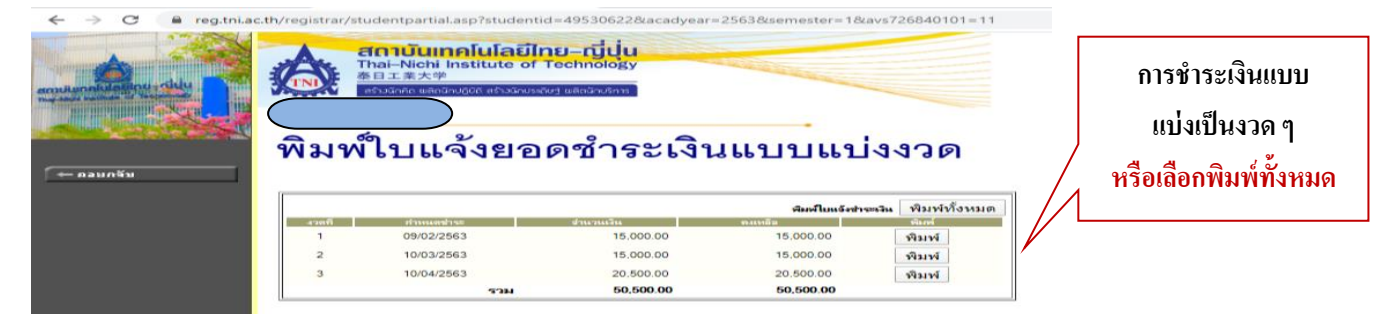

## การพิมพ์ประวัตินักศึกษา (ใบขึ้นทะเบียนนักศึกษาใหม่เพื่อประกอบการรายงานตัว)

Login เข้าสู่ระบบ และจะปรากฏหน้าจอดังรูปภาพนี้

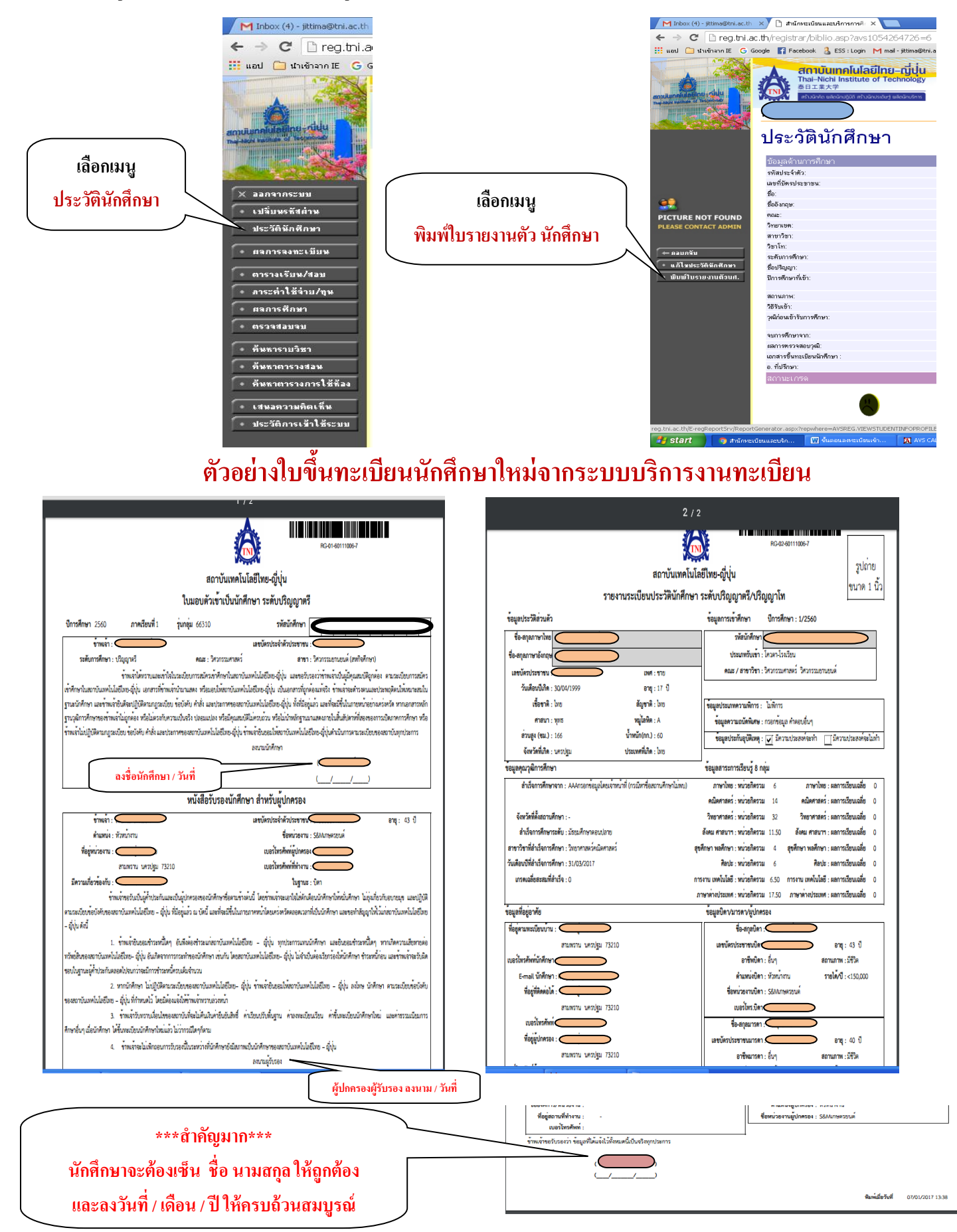

### <u>การพิมพ์ใบแจ้งยอดการชำระเงิน</u>

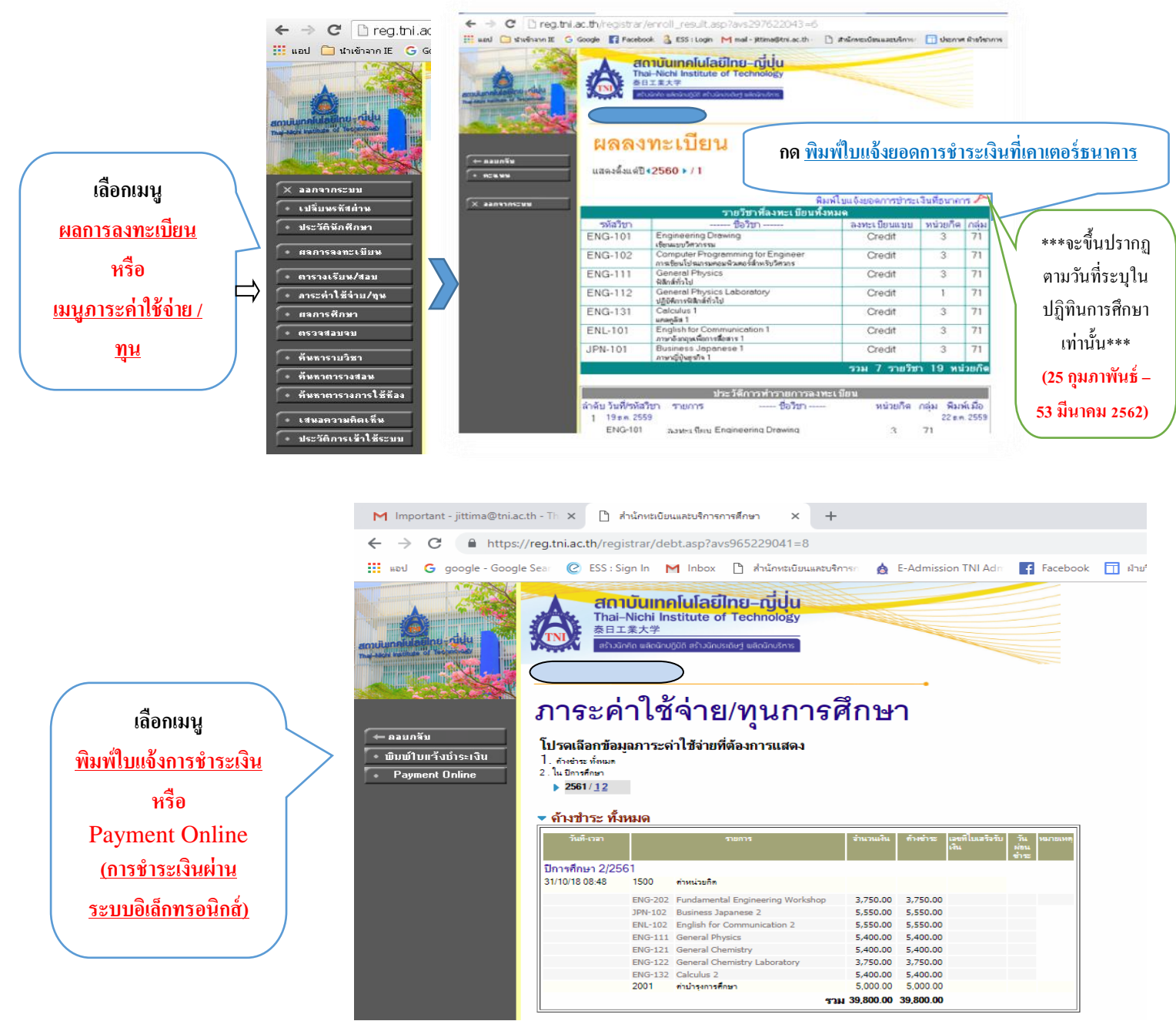

| หอป G google - Googl                                                                                           | e Sea 🕜 ESS : Sign In M Inbox 🎦 สำนักหรเบียนและบริการก 🛕 E-Admission TNI | Adn f Face | book 🔟 ฝ้ายรีชา |
|----------------------------------------------------------------------------------------------------|--------------------------------------------------------------------------|------------|-----------------|
|                                                                                                    | 🔥 สถาบันเทคโนโลยีไทย-ญี่ปุ่น                                             |            |                 |
|                                                                                                    | Thai–Nichi Institute of Technology<br>泰日工業大学                             |            |                 |
| Junalulating - duly                                                                                            | สร้างนักคิด แล้ดนักปฏิบัติ สร้างนักประดัษฐ์ แล้ดนักบริการ                |            |                 |
| The second second second second second second second second second second second second second second second s | นางส                                                                     |            |                 |
|                                                                                                    | สำระเงิน On-Line ลาอบ้อเชียงวอาร                                         |            |                 |
|                                                                                                    | ม เรองขน ou-cine ส เกมะผู้มีมน เต เร                                     |            |                 |
| ⊨ ถอบกจับ                                                                                                    | STEP 1. ดรวจสอบรายการค่าใช้จ่าย                                          |            |                 |
|                                                                                                    | เลฑที่รายการค่าใช้จ่าย                                                   | (          | ำนวนเงิน(บาท)   |
|                                                                                                    | 1. ด่าหน่วยกิด                                                           |            | 31,350.00       |
|                                                                                                    | 2. คำบำรุงการศึกษา                                                       |            | 4,000.00        |
|                                                                                                    |                                                                          | รวม        | 35,350.00       |
|                                                                                                    |                                                                          |            |                 |
|                                                                                                    | STEP 2. เลือกธนาคารที่ต้องการชำระ                                        |            |                 |
|                                                                                                    | 1. krungsri                                                              |            |                 |
|                                                                                                    | าะกาสเทย                                                                 |            |                 |
|                                                                                                    |                                                                          |            |                 |
|                                                                                                    | to top of page                                                           |            |                 |

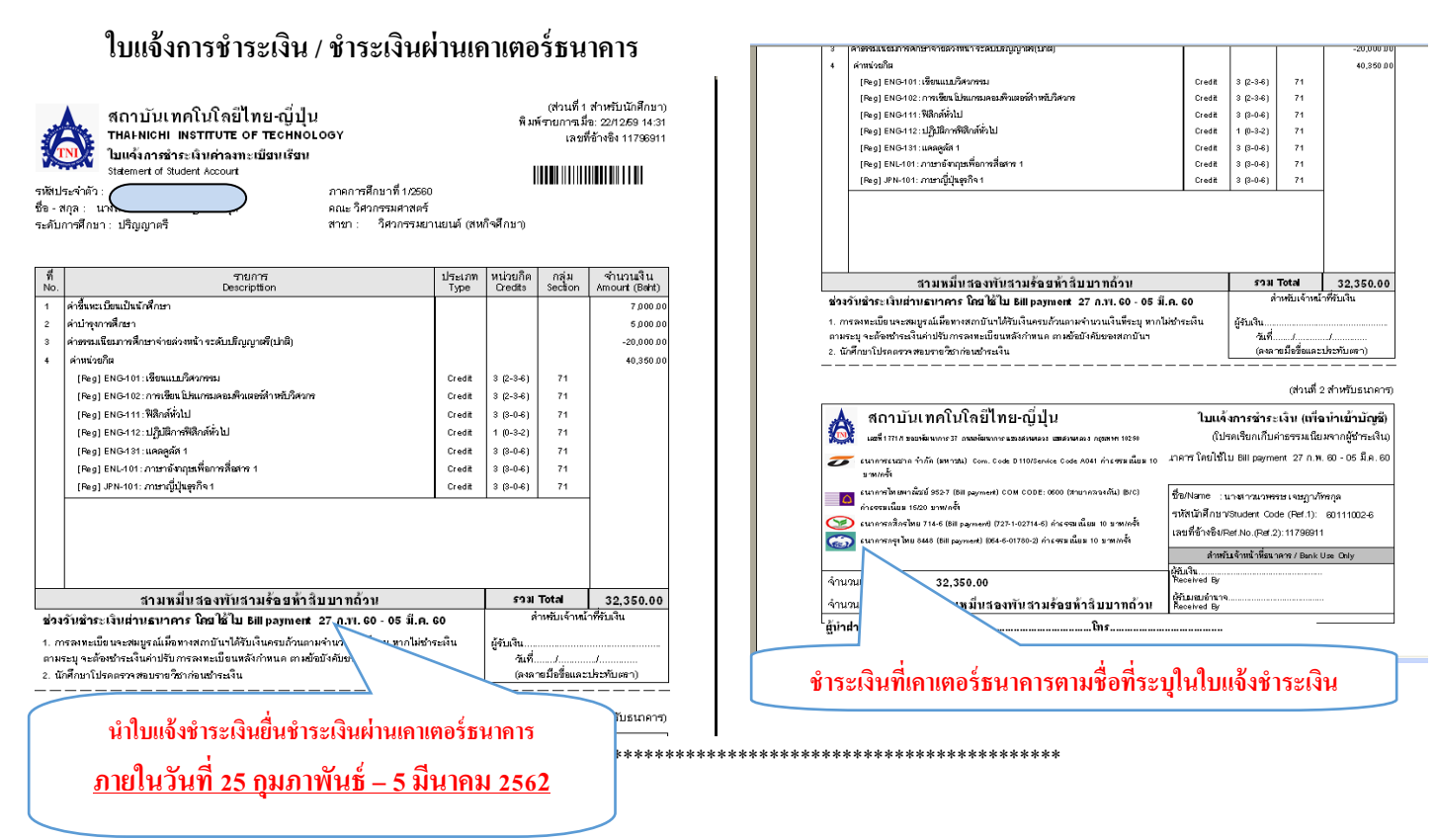

#### การตรวจสอบข้อมูลในระบบบริการการศึกษา reg.tni.ac.th

้ <u>ปฏิทินการศึกษา</u> ตรวจสอบวัน เวลา ลงทะเบียน เพิ่ม ลดรายวิชา ชำระเงิน วันเวลา สอบกลางภาค / ปลายภาค ฯลฯ

<u>ประวัตินักศึกษา</u> ตรวจสอบข้อมูลประวัตินักศึกษา

<u>ผลการลงทะเบียน</u> ตรวจสอบผลการลงทะเบียน

<u>ตารางเรียน/สอบ</u>ตรวจสอบวัน เวลา การเรียน การสอบ

<u>ผลการศึกษา</u> ตรวจสอบผลการศึกษาในแต่ละภาคการศึกษา

<u>ตรวจสอบจบ</u> ตรวจสอบผลการศึกษา และรายวิชาที่ลงทะเบียน / ยังไม่ลงทะเบียนตาม โครงสร้างหลักสูตร

#### \*\*<u>สำคัญมาก</u>

<u>เมนูลงทะเบียน ลงทะเบียนเพิ่ม ลดรายวิชา จะปรากฏตามปฏิทินการศึกษา</u>นักศึกษาจะต้องตรวจสอบปฏิทินการศึกษาทุกครั้งในแต่ ละภาคการศึกษา

- ภาคการศึกษาที่ 2/2563 เป็นต้นไป นักศึกษาจะต้องลงทะเบียนเรียนผ่านระบบบริการการศึกษา (reg.tni.ac.th) ด้วยตนเอง

\*\*\*งานทะเบียนและประมวลผลจะเปิดอบรมการใช้ระบบบริการการศึกษา เพื่อการลงทะเบียนโดยเฉพาะ นักศึกษาสามารถติดตามข่าวสาร วัน เวลา การอบรม ได้จากข่าวประกาศที่หน้า Web : <u>https://reg.tni.ac.th</u> \*\*\*

- การลงทะเบียนเรียนและการชำระเงินจะต้อง<u>ลงทะเบียนเรียน และชำระเงินตาม วัน เวลา ที่กำหนดตามปฏิทินการศึกษาเท่านั้น</u>
- ก่อนการลงทะเบียนเรียน นักศึกษาจะต้องตรวจสอบปฏิทินการศึกษา วัน เวลา การลงทะเบียน / ชำระเงิน ผลการศึกษา และศึกษาข้อมูล รายวิชา รายวิชาบังคับก่อน (Pre-requisite) จากคู่มือการศึกษา
- พบอาจารย์ที่ปรึกษาเพื่อขอปลดล๊อคระบบก่อนการลงทะเบียนทุกครั้ง

 นักศึกษาจะต้องประเมินการสอนทุกรายวิชาทุกภาคการศึกษาที่ลงทะเบียน หากนักศึกษาไม่ประเมินผลการสอนทุกรายวิชา จะไม่ สามารถตรวจสอบผลการเรียนได้ (วัน เวลา ประเมินการสอน ตรวจสอบจากปฏิทินการศึกษาของภาคการศึกษานั้น ๆ)

\*\*ตารางเรียนภาคการศึกษาที่ 1/2564 นักศึกษาสามารถตรวจสอบได้ตั้งแต่วันที่ 13 มิถุนายน 2564 เป็นต้นไป\*\*

\*\* เปิดเรียน วันที่ 14 มิถุนายน 2564 \*\*

|   | <u>การติดต่อหน่วยงานภายในสถาบัน</u>                                                                                            |                                                                                                    |                        |                                                  |  |  |  |
|---|----------------------------------------------------------------------------------------------------|----------------------------------------------------------------------------------------------------|------------------------|--------------------------------------------------|--|--|--|
|   | โทรศัพท์ส่วนกลางสถาบันเทคโนโลยีไทยญี่-ปุ่น 02-763-2600                                                                         |                                                                                                    |                        |                                                  |  |  |  |
| - | ฝ่ายบัญชีและการเงิน                                                                                                    | ชั้น 2 อ                                                                                                    | าการ A ติดต่อ          | ชำระเงิน สอบถามการชำระเงิน รับใบเสร็จ            |  |  |  |
|   | โทรศัพท์ติดต่อภายใน                                                                                                    | 2612, 2                                                                                                    | 2613                   |                                                  |  |  |  |
| - | งานทะเบียนและประมวลผล                                                                                                    | ชั้น 1 อา                                                                                                    | คาร A <u>ห้อง A101</u> | สอบถามการลงทะเบียน การเพิ่ม ถอน เปลี่ยนกลุ่ม     |  |  |  |
|   | รายวิชา (ตามปฏิทินการศึกษา) ทำบัตรนักศึกษา  การขอเอกสารการศึกษา การลาพักการศึกษา การขอลาออก การสำเร็จ<br>การศึกษา คำร้องทั่วไป |                                                                                                    |                        |                                                  |  |  |  |
|   | โทรศัพท์ติดต่อภายใน                                                                                                    | 2501, 2502, 2505, 2608, 2666                                                                                                 |                        |                                                  |  |  |  |
| - | งานการเรียนการสอน<br>ตารางสอบ การสอบซ้อน                                                                                       | เ <mark>รียนการสอน ชั้น 1 อาคาร A <u>ห้อง A116</u> (ถัดจากห้องทะเบียนฯ 2 ห้อง) สอบถามรายวิชาเปิดสอน<br/>อบ การสอบซ้อน</mark> |                        |                                                  |  |  |  |
|   | โทรศัพท์ติดต่อภายใน                                                                                                    | 2645, 2646, 2647, 2648, 2504                                                                                                 |                        |                                                  |  |  |  |
| - | ฝ่ายกิจการนักศึกษา                                                                                                    | ชั้น 1 อาคาร A <u>ห้อง A117</u> (ห้องริมสุด) ติดต่อสอบถามกองทุนเพื่อการศึกษา การ                                             |                        |                                                  |  |  |  |
|   | ผ่อนผันทหาร งานประกันอุบัติเหตุ                                                                                                | Lost & F                                                                                                    | 'ound กิจกรรมนัก       | าศึกษา                                           |  |  |  |
|   | <u>โทรศัพท์ติดต่อภายใน</u>                                                                                                    | 2621, 2                                                                                                    | 2622, 2623, 26         | 24                                               |  |  |  |
| - | ศูนย์สหกิจศึกษาและจัดหางาน                                                                                                    | ชั้น 1 อาคาร A <u>ห้อง A117</u> (ห้องริมสุค)                                                                                 |                        |                                                  |  |  |  |
|   | โทรศัพท์ติดต่อภายใน                                                                                                    | 2750, 27                                                                                                    | 762, 2770              |                                                  |  |  |  |
| - | ศูนย์สารสนเทศและการสื่อสาร (ICC) ชั้น 3 อาการ A โทรศัพท์ติดต่อภายในกด 2644                                                     |                                                                                                    |                        |                                                  |  |  |  |
| - | สำนักวิชาพื้นฐานและภาษา                                                                                                    |                                                                                                    | ชั้น 4 อาคาร A         | โทรศัพท์ติดต่อภายในกด 2814                       |  |  |  |
| - | คณะบริหารธุรกิจ                                                                                                    |                                                                                                    | ชั้น 5 อาคาร A         | โทรศัพท์ติดต่อภายในกด 2702                       |  |  |  |
| - | คณะเทคโนโลยีสารสนเทศ                                                                                                    |                                                                                                    | ชั้น 6 อาคาร A         | โทรศัพท์ติดต่อภายในกด 2740                       |  |  |  |
| - | คณะวิศวกรรมศาสตร์                                                                                                    |                                                                                                    | ชั้น 3 อาคาร C         | โทรศัพท์ติดต่อภายในกด 2910                       |  |  |  |
| - | ບັณฑิตวิทยาลัย                                                                                                    |                                                                                                    | ชั้น 7 อาคาร D         | โทรศัพท์ติดต่อภายในกด 2402                       |  |  |  |
| - | ศูนย์วิทยบริการ(ห้องสมุด)                                                                                                    |                                                                                                    | ชั้น 2 อาคาร E         | ค้นคว้าตำรา เอกสาร หนังสือ                       |  |  |  |
| - | ห้องพยาบาล                                                                                                    |                                                                                                    | ชั้น 1 อาคาร E         |                                                  |  |  |  |
| - | ศูนย์รับสมัครนักศึกษา                                                                                                    |                                                                                                    | ชั้น 1 อาคารกระ        | จก โทรศัพท์ติดต่อภายในต่อ 2601, 2602, 2603, 2605 |  |  |  |
|   | หากนักศึกษามีข้อสงสัยประการใค สามารถติดต่อสอบถามได้ที่งานทะเบียนและประมวลผล ห้อง A101 ชั้น 1 อาคาร A                           |                                                                                                    |                        |                                                  |  |  |  |
|   | โทรศัพท์ 02-763-2600 ต่อ 2501, 2502, 2505, 2608, 2634                                                                          |                                                                                                    |                        |                                                  |  |  |  |
|   | วันท้าการ : วันจันทร์ – วันศุกร์ เวลา 08.30 – 16.30 น. ต่อ 2501                                                                |                                                                                                    |                        |                                                  |  |  |  |
|   | วนเสาร – วนอาทตย ตดตอ 02-763-2600 ตอ 2501, 2645 เวลา 09.00 – 16.00 น.                                                          |                                                                                                    |                        |                                                  |  |  |  |